## 2024 年度 臨時社員総会等 出欠票のご記入に関して

デジタル化の一環で、定時社員総会の出欠は、オンラインにてご記入頂けるようにしております。<u>出欠票</u> <u>は、1 月 15 日(水)までにご記入</u>くださいますようお願い致します。もしご欠席される場合におきましても、 議長委任をお願い致します。

【出欠票】

会員の代表者(または代理者)の社員総会への出欠回答、賛助会員・同伴者の出欠回答及び交歓 会の出欠回答は以下 URL よりご回答お願いします。

社員総会への出席において代理人を立てて頂く場合は、議決権を有する代表者に確認を頂いてから ご回答頂きますようお願い申し上げます。(書面等の提出は不要です。)

なお、同伴者や複数名のご参加希望される方は、原則として会員あたり1名まで(代表者と合わせて 計2名)とさせて頂きます。会場出席者申込状況によっては、代表者と別会場とのサテライト形式とさせ て頂く場合がございますので、ご了承願います。

臨時社員総会 出欠票 URL

https://forms.office.com/r/hhUEX1Fep7

【手順】

 【法人会員、個人会員で議決をお持ちの方】代表者にご確認頂く必要がありますので、最新の会員 登録情報は以下 URL よりご確認下さい(連絡担当者のみがログイン可能です) <会員情報管理システム>

https://carbon-recycling-fund-kaiinsys.spiral-site.com/area/login

- ② 下記の出欠票 URL をクリックして下さい
- ③ ブラウザ(Edge 等)が立ち上がり、記入フォーム(図 1)が現れます。
- ④ 記入フォームにご記入を願いします。質問の下に記入例が記載しております。(「\*」は回答必須の項目です。)
- ⑤ 全ての質問が見えている形ではなく、回答選択肢をクリックしますと、選択内容に応じて次の質問が 現れる形となります。
- ⑥ <法人、個人会員>会場出席、オンライン出席、欠席(議長に委任)のうちから選択
   <賛助会員:自治体会員、学術会員>会場出席、オンライン出席、欠席のうちから選択
   <同伴者>会場出席、オンライン出席のうちから選択
   <共通>感謝会の出席または欠席を選択(オンライン出席の方も選択頂く形となりますが、欠席を 選択回答願います)
- ⑦ 記入フォームの一番下に「送信」ボタンがありますので、クリックして下さい。
- ⑧ 送信完了後に、図 2 のような送信完了した旨メッセージが出てきます。以上で、出欠票のご提出は 完了です。

【注意事項】

・回答終了後(図2)の「回答を保存する」を選択頂きますと、回答内容を保存できます

・1 会員あたり複数名の出席登録をされる場合は、複数回の出席登録をお願いします。

・ご不明点ございましたら事務局までお問合せ頂きますようお願い致します。

| 一般社[                                                                                      | 田法人カーボン                                                                                                    | ンリサイクルファン                                                                                                    | F                                                                                         |                                                            |
|-------------------------------------------------------------------------------------------|----------------------------------------------------------------------------------------------------|----------------------------------------------------------------------------------------------------|-------------------------------------------------------------------------------------------|------------------------------------------------------------|
| 2024年                                                                                     | 芟臨時社員和                                                                                                    | 総会及ひ感謝会                                                                                                    | 出欠票                                                                                       |                                                            |
| このフォームは臨時<br>井カンファレンス2<br>法人会員、個人<br>方、同伴者の方<br>せて頂く場合がご<br>1 会員 (法人、<br>ご理解のほどよろ<br>* 必須 | 社員総会、講演会、202<br> 25年1月15日(水)まて<br>会員の遺決権お持ちの方<br>: 会場/オンラインのどちらた<br>ざいますのでございますので、<br>国人、自治体、学術)あ<br>、くお願いいたします。 | 24年度CRF感謝会の出欠確認用<br>でにご回答いただきますようお願い致<br>:会場/オンラインでの出席、または<br>かを選択頂き、会場参加希望者が<br>、ご了承下さい。会場参加は原則:<br>たり1回線とさせて頂きます。 | となります。会期:2025年1月24日<br>します。<br>欠席の回答願います。賛助会員(3<br>多数の場合は事務局にて人数調整<br>1会員あたり2名までとさせて頂きます。 | 16:00~ @日比谷<br>学術会員、自治体会員)<br>たたは別会場でのご案内4<br>オンライン参加の方は、周 |
| <ol> <li>会員名・<br/>法人会員の<br/>体名(例):</li> </ol>                                             | ¥合は責社名(例:〇〇<br>〇〇県)、学術会員の場                                                                                       | )株式会社)、個人会員の場合は<br>合は個人名もしくは団体名(例:                                                                                  | 個人名(例:鈴木〇〇)、自治体<br>〇〇大学)をご記入下さい。                                                          | 会員の場合は自治                                                   |
|                                                                                           |                                                                                                    |                                                                                                    |                                                                                           |                                                            |

## 図1 出欠票記入フォーム(臨時社員総会及び感謝会)

| P                    |
|----------------------|
| ✓                    |
| 山方のプロ交当けけけました        |
| ありがとうございました。         |
|                      |
| (一社)カーボンリサイクルファンド事務局 |
| 次に実行できる重要な操作         |
| 回答を保存する              |
| 別の回答を送信              |
| 図 2 送信完了後の表示         |

以 上